## ZOOM「イマーシブ ビュー」設定方法

(ZOOM 全般についてはこちらをご覧ください Zoom | utelecon )

## 1. ZOOM の設定でのアップデート

ZOOM画面右上隅(「検索」の右。各自の写真などのところ)をクリックす ると以下の表示に。ここで「アップデートを確認」をクリックし、必要に応 じてアップデートする。 この部分↓

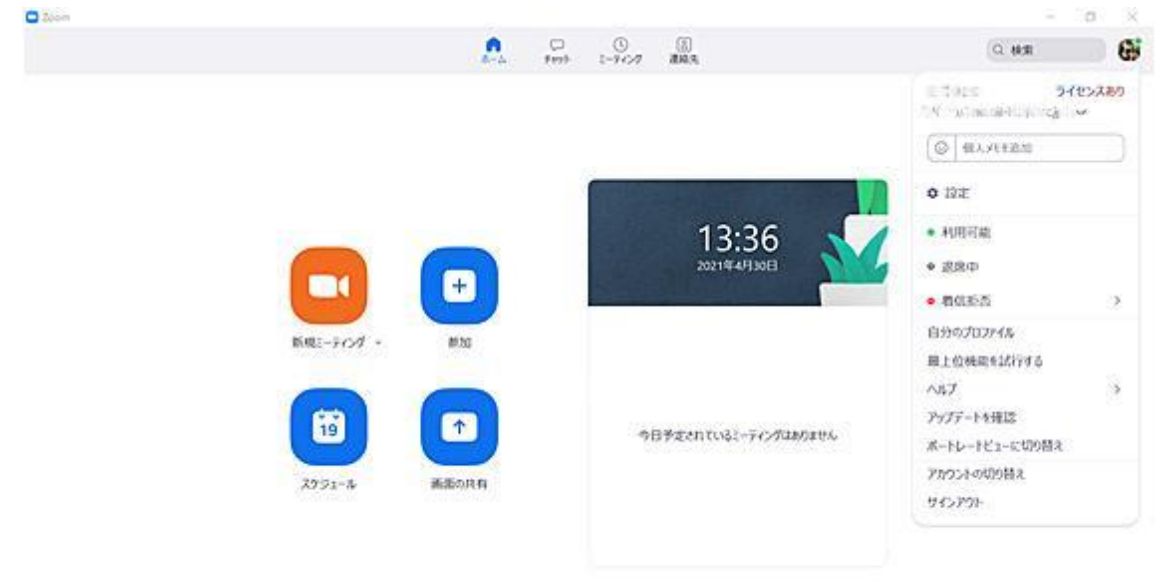

## 2. 上の画面右側で「自分のプロファイル」をクリック

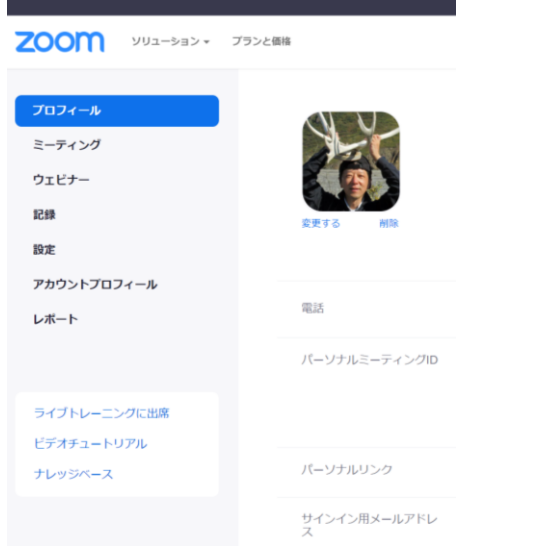

以下の画面に進む(←PC 画面の左端のみをトリミング)

3. Zoom の設定ボタン(上の画面左側)を探してクリック プロフィールの4つ下の「設定」をクリックする

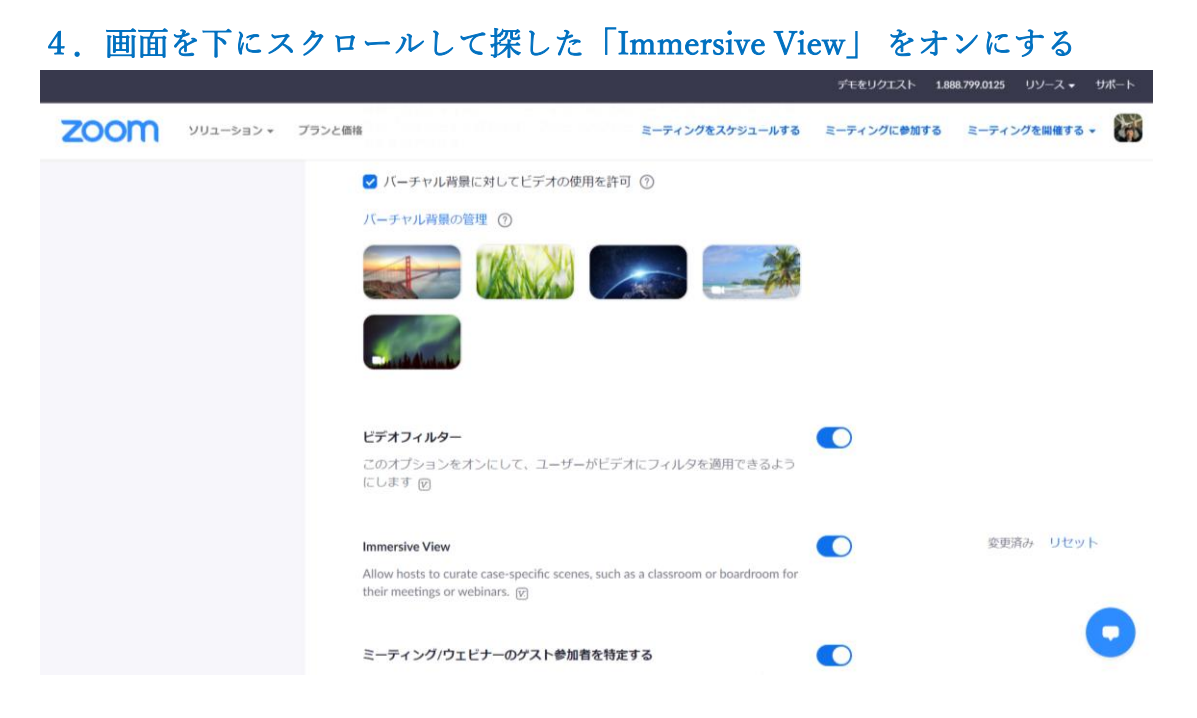

5. Zoom を開始後、右上隅の「表示」をクリックし「没入型シーン」を押す ZOOM 主催者は「没入型シーン」をチェック。

「没入型ビューを選択します」の画面での候補=定員5人・6人・25人など =から選択し「全員に適用」をクリックする。

(参加者画面ではビューの設定が出て来ない) ↓表示はここ

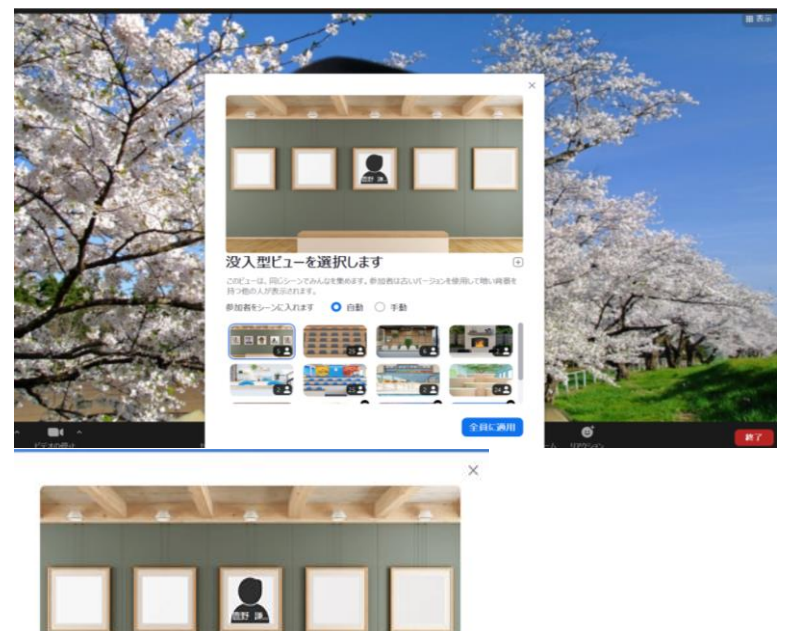

(+)

24

全員に適用

没入型ビューを選択します

12 A M

参加者をシーンに入れます 🔹 自動 🔘 手動

このビューは、同じシーンでみんなを集めます。参加者は古いバージョンを使用して暗い背景を 持つ他の人が表示されます。

5

上の画面の拡大。候補画面が表示される

6. 以下の画面が「額縁形式」(定員5人)の例

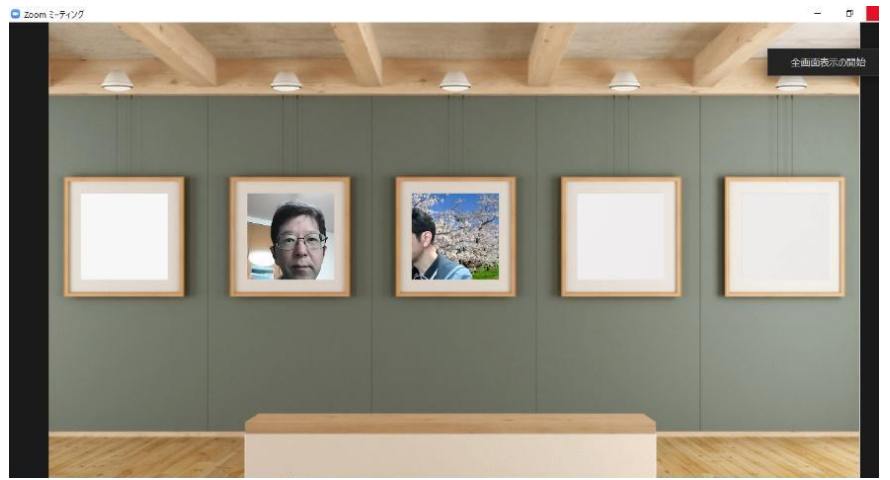

右上の「没入型ビューを変更」をクリックして、別のビューから選択できる。 次のは、定員 24 人(各テーブルに 4 人)の例。

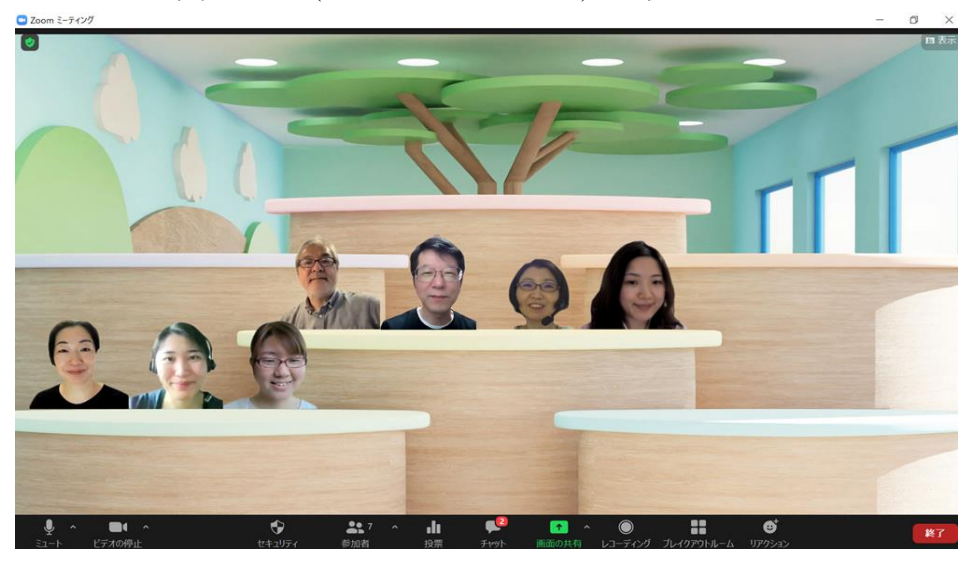

こちらは定員 25 人の例

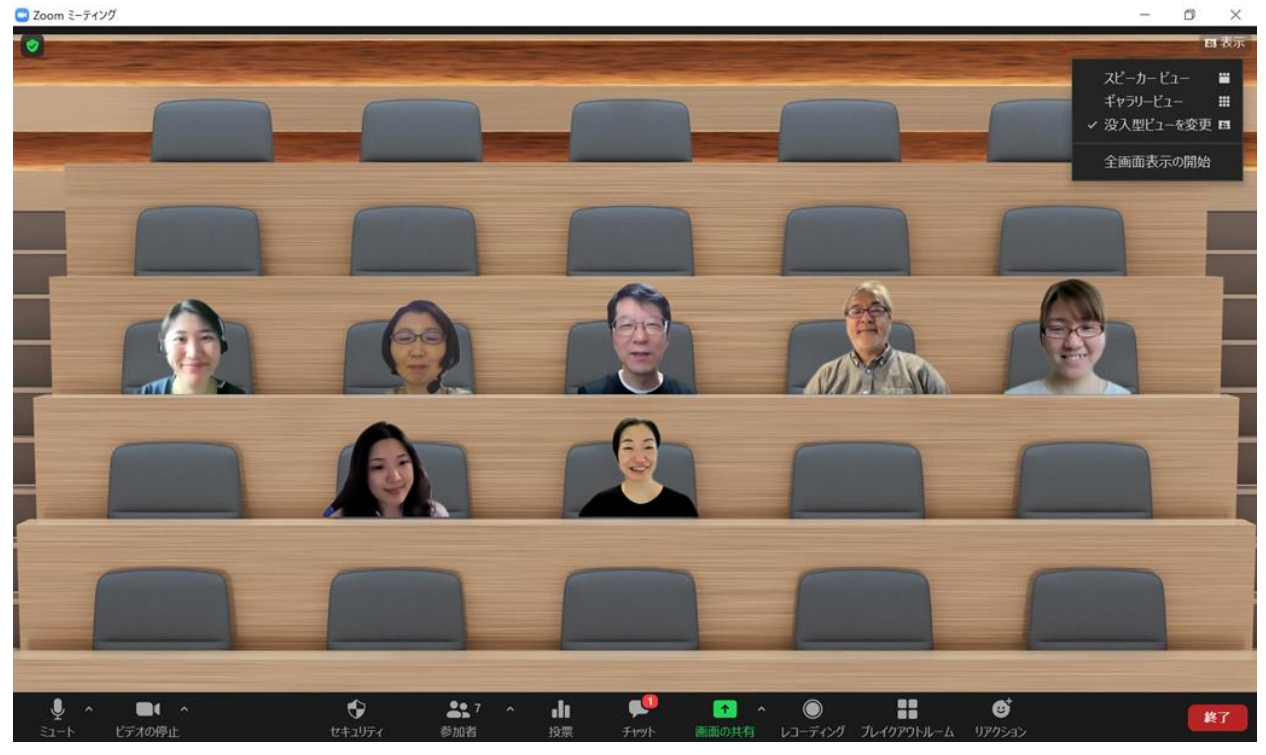

## 7. 設定時の注意点

- (1)全員がそろった時点で「没入型ビュー」の設定を始めないと、遅れた
  参加者はこの画面に入れず、画面上に小さく表示される。←☆
  その場合、従来画面(ギャラリービューなど)に戻してから再試行。
- (2) ZOOM 主催者が中央付近に自動配置される(選択によっては下など) 各参加者の場所を「ドラッグ&ドロップ」で変えることも可能。
- (3)各参加者の大きさはPCのカメラからの距離によって変わる。
  →画像付近をクリックすると表示される仕切り線(方形)を操作して 大きさを自由に変えられる。(5人の例など、できない画面もあり)

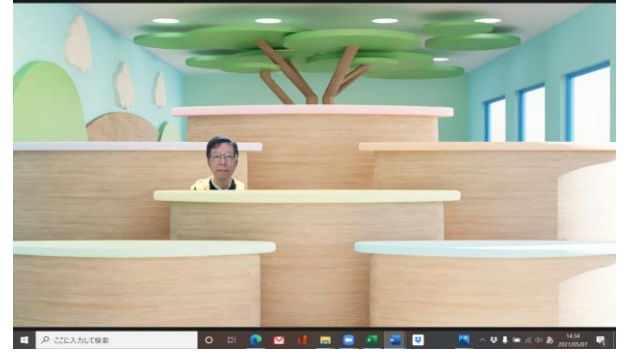

「ドラッグ&ドロップ」で位置を変え、さらに仕切り線(以下の水色の線)を 操作し大きさを変更可

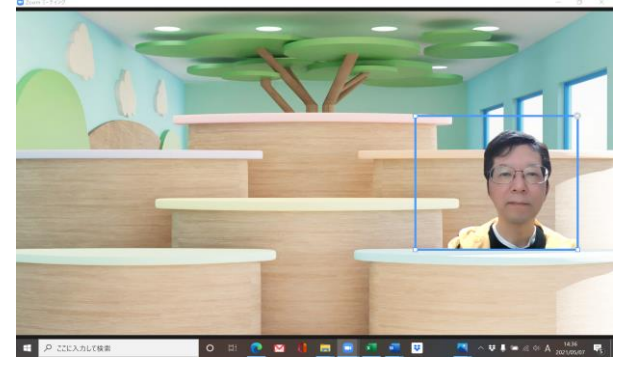

(4) ビューの候補にカスタム画面をアップロードして利用することも可能

全員に適用

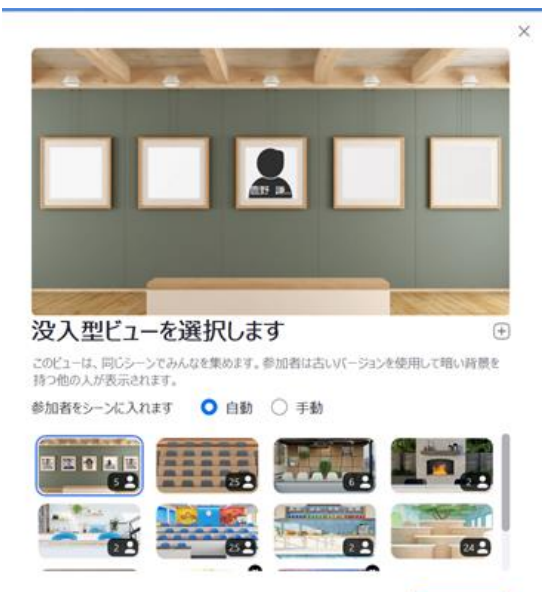

4

この画面の中央右の+ボタンをクリック→ add a custom background で、好みの写真を追加して画面候補にできる。

\*にぎやかな写真ではうるさくなってしまうので、適切な写真を推奨 (5) (4)を用いた場合、画質が悪くなる可能性もあり。

参加人数によって画面を自動分割してくれるため、その意味では便利。 (元々の設定では、2・4・5・6 人の次が 24 人と 25 人) 右上の「表示」ボタンを押せない場合には、参加者の画像が邪魔をして いる。自動仕切り線を操作して右上の参加者の画像を小さくすると「表 示」→「ビューの設定」を押せるようになる

- (6)冒頭部分に記したアップデートで、参加者全員が新しいバージョンに アップデートしていないと、全員での利用はできないと思われる。
   (アップデートしていない人は、背景が黒く表示される由)
- (7) 各ビューでの定員を超えた場合、超過分が上部にサムネイル表示される。
- (8)参加者の画像の付近をクリックすると、青の仕切り線が出てくる。
  線の右上の「x」を押すと、その参加者は上部にサムネイル画像で
  表示される。この機能で、教員(任意の者)のみを別個に表示可能。

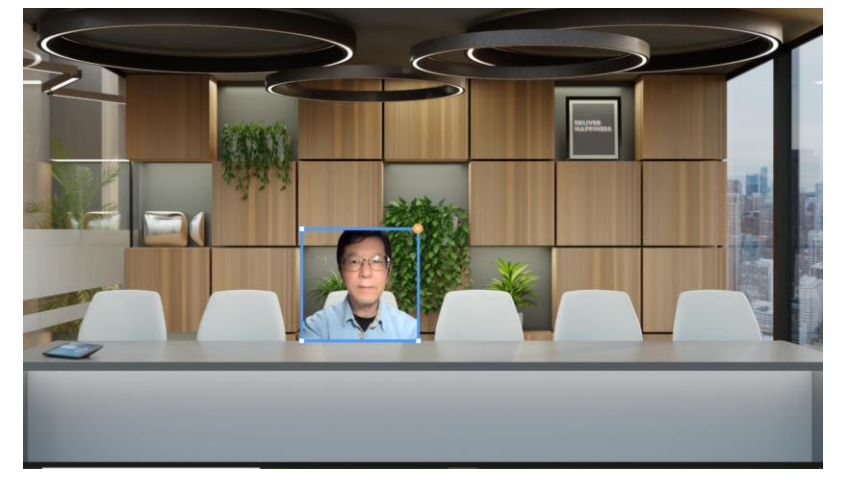

仕切り線右上の「X」を押すと次のように変わる

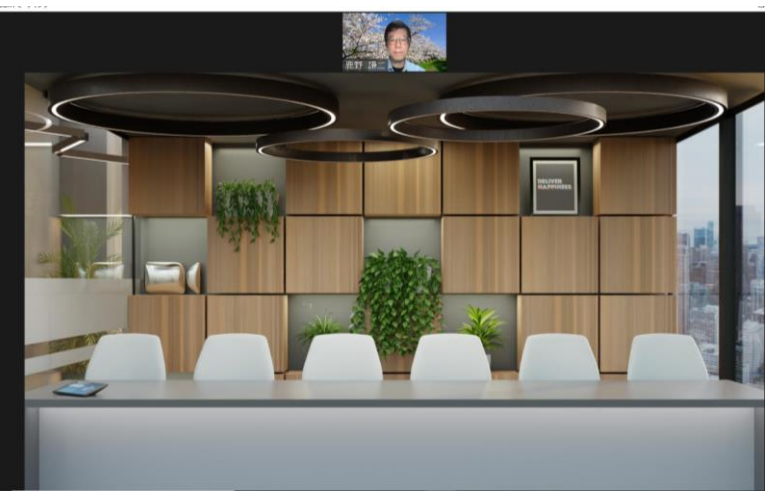